Steps to change the DNS Server Settings on Windows7.

1. Click on START button.

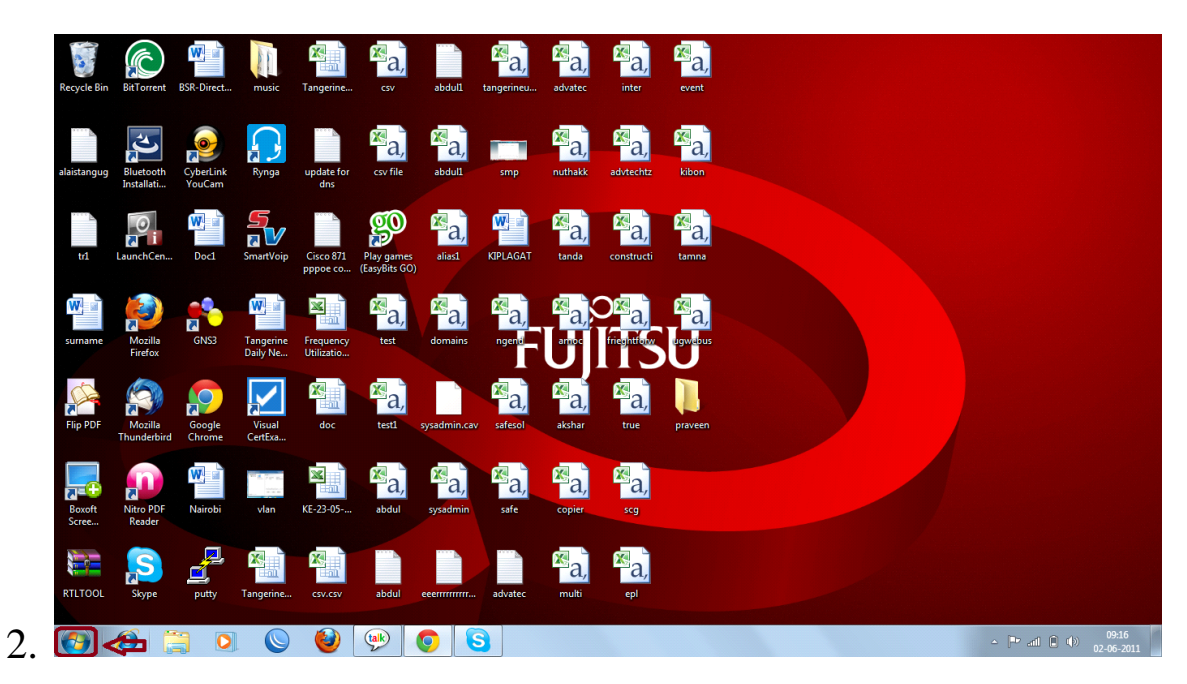

3. Click on CONTROL PANEL.

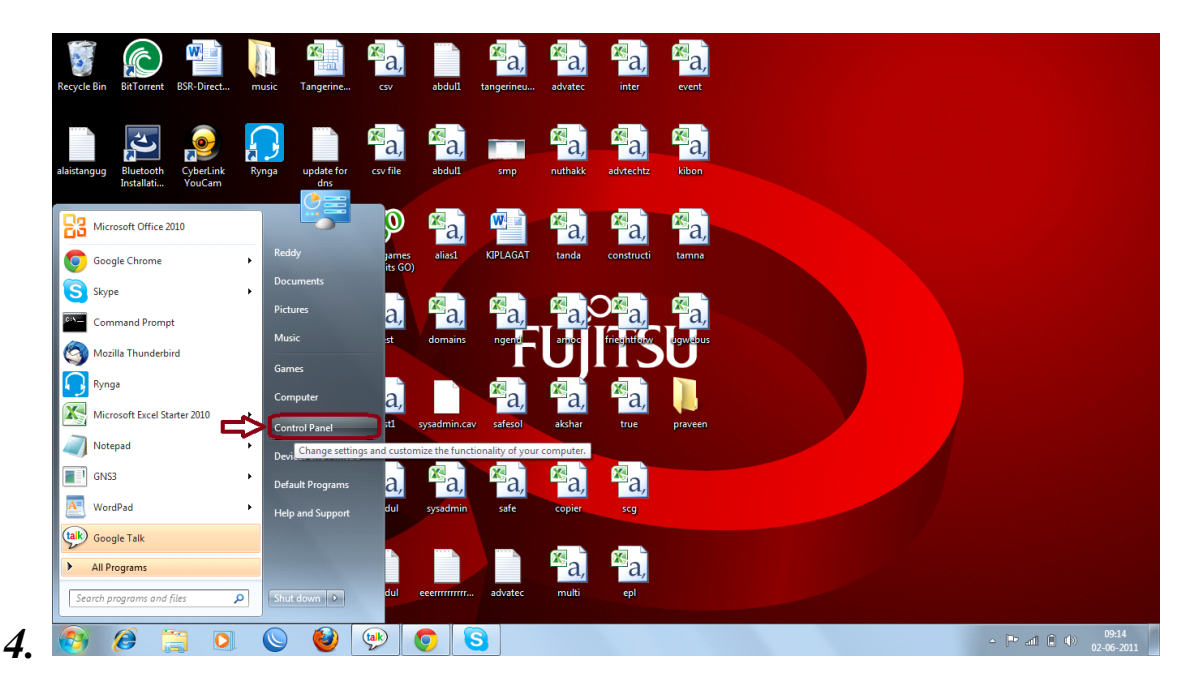

5. Click on view network and sharing centre.

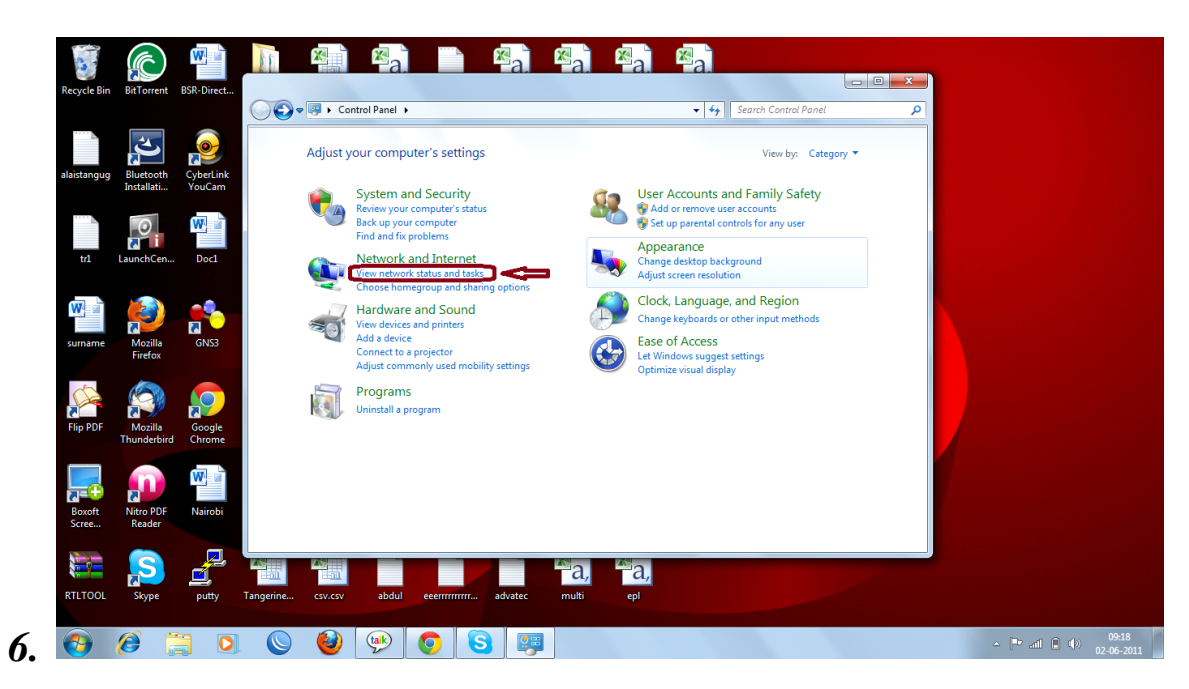

7. Click on *Change addapter settings*.

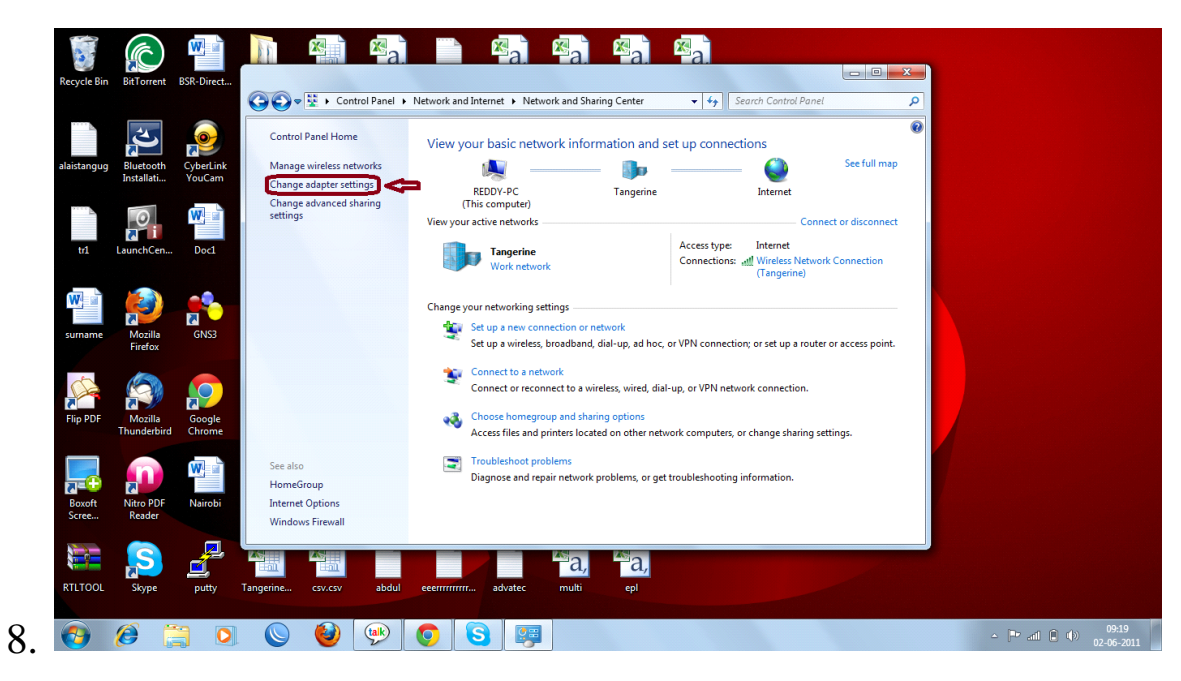

9. Select Local Area Connection.

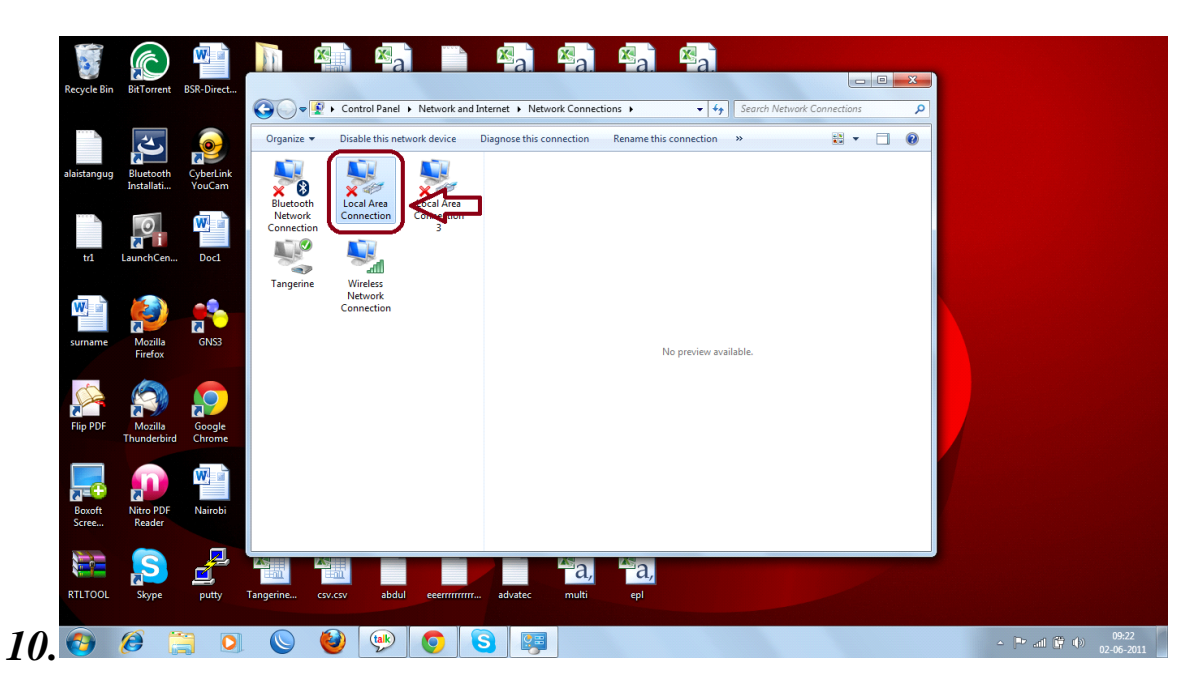

11.Right Click on Local Area Connection and Click on properties.

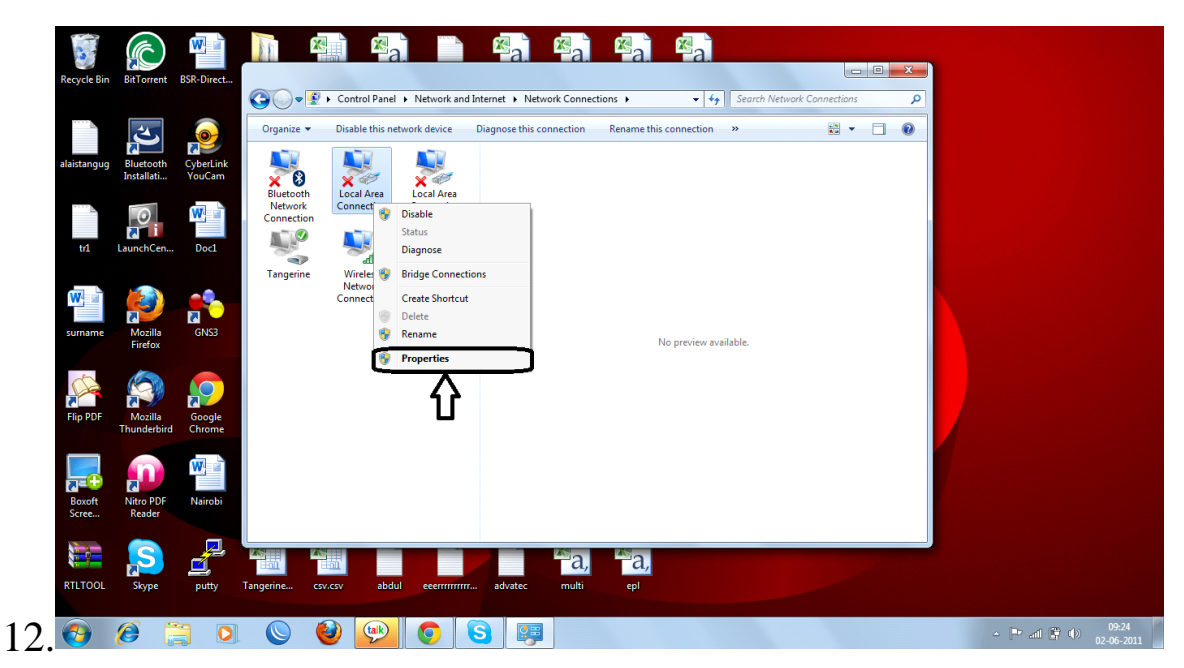

- 13.If firewall is on it will prompt a dialogue box stating that do you want to make changes. Please click on *YES*.
- 14.Click on *TCP/IPv4*.

| Recycle Bin     | BitTorrent              | BSR-Direct          | Control Panel > Network and Internet > Network Connections >                                                                      |  |
|-----------------|-------------------------|---------------------|----------------------------------------------------------------------------------------------------|--|
| alaistangug     | Bluetooth<br>Installati | CyberLink<br>YouCam | Local Area Connection Properties                                                                                                  |  |
| trl             | LaunchCen               | Doc1                | Realtek PCle FE Family Controller  Configure  This connection uses the following terms:  The connection uses the following terms: |  |
| surname         | Mozilla<br>Firefox      | GNS3                |                                                                                                    |  |
| Flip PDF        | Mozilla<br>Thunderbird  | Google<br>Chrome    | InstalUninstalProperties      Description     Alows your computer to access resources on a Microsoft     network.                 |  |
| Boxoft<br>Scree | Nitro PDF<br>Reader     | Nairobi             | OK Cancel                                                                                                    |  |
|                 | Share                   |                     |                                                                                                    |  |

16.Click on *Properties*.

| Recycle Bin                  | BitTorrent BSR-Direct.                                 | Control Panel > Network and Internet > Network Connections >                                                                                                    |  |
|------------------------------|--------------------------------------------------------|----------------------------------------------------------------------------------------------------|--|
| alaistangug<br>tr1<br>sumame | Bluetooth<br>Installati<br>VouCam<br>LaunchCen<br>Doc1 | Networking     Sharing       Connect using:     Configure.       This connection uses the following items:     Configure.       This connection uses the following items:     Configure.       This connection uses the following items:     Configure.       This connection uses the following items:     Configure.       Y = Asadek Nap Network 00156 £0     Y       Y = Asadek NIDS Protocol Driver (NDIS5 £2)     Y       Y = Asadek NIDS Protocol Driver     IIII       Y = Machair Nap Network 0 (TCP)Prog     IIIII       Y = Hirstage Network 0 (TCP)Prog     IIIIIIIIIIIIIIIIIIIIIIIIIIIIIIIIIIII |  |
| Flip PDF                     | Mozilla<br>Thunderbird<br>Nitro POF<br>Parder          | Link-Layer Topology Decovery Responder     Topology Decovery Responder     Properties  Description Transmission Control Protocol/Internet Protocol. The default wide area network protocod that provides communication across diverse Interconnected networks.      OK Cancel                                                                                                    |  |
| RTLTOOL                      | Skype putty                                            | Tangerine cov.cv abdul ecerrrrrrrr advatec multi epi                                                                                                    |  |

18. Enable the option *Use the following DNS Server addresses*.

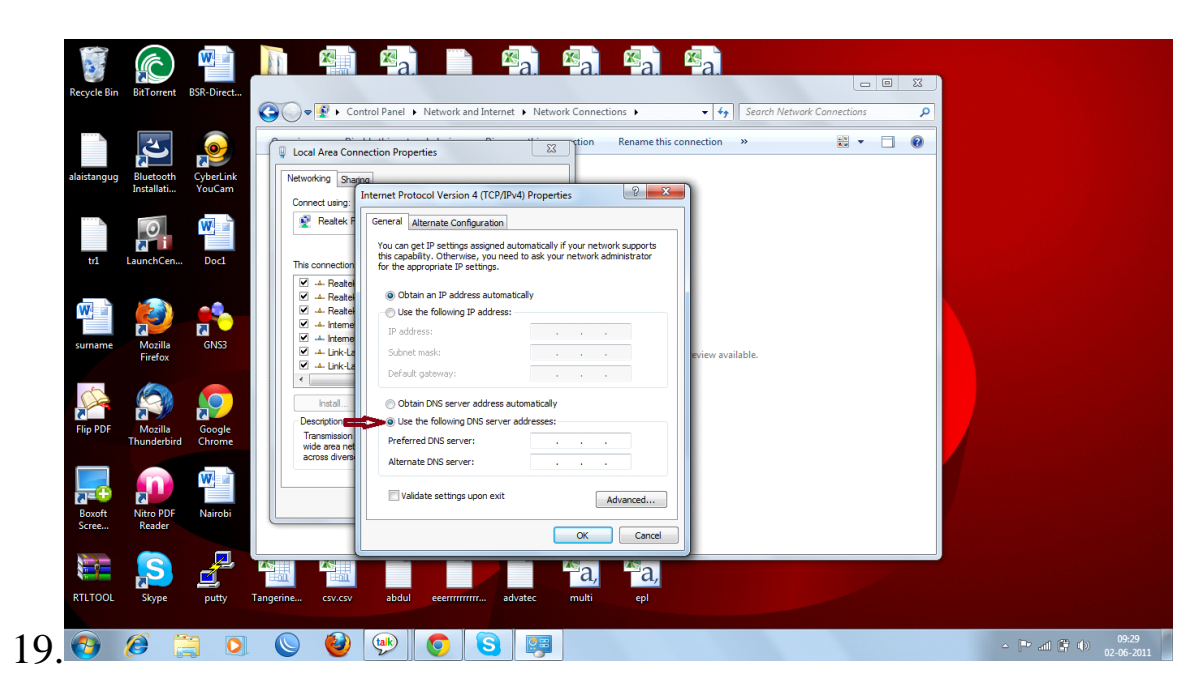

20.Type the addresses

Prefered DNS Server: 41.222.160.82

Alternate DNS Server: 41.222.160.83

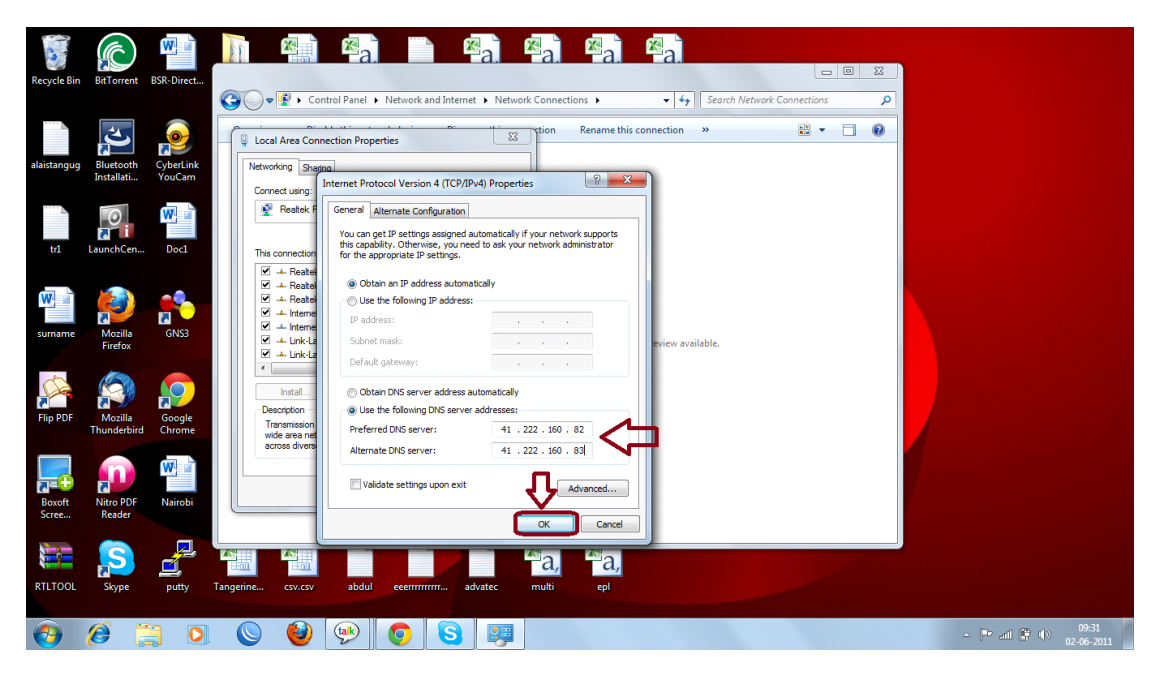

Click OK.